## 折 讓

一、尚未建立員工基本資料時,無法使用"折讓"欄位。

在無任何員工記錄下使用折讓欄位時,合計及折讓金額並不會有任何變動,同時視窗下方 提示訊息會告之找找不到員工編號。

| ☞ 結帳列印<br>折譲 | 結帳   | F5 | 退 | 出  |   |
|--------------|------|----|---|----|---|
|              |      |    |   | •  |   |
| 合計 50(       | )    |    |   | 折讓 | 0 |
| REDHOT       | SOFT |    | 7 |    |   |

找不到資料\_員工編號

## 二、請至項目 2 - "員工" ,新增一筆員工資料

| -員工資料 |      |   |
|-------|------|---|
| 員工編號  | a001 |   |
| 員工姓名  | a001 |   |
| 身份證號  | a001 |   |
| 登機密碼  |      |   |
| 聯絡電話  |      |   |
| 住宅地址  |      |   |
| 戶籍地址  |      | - |
| Email |      | - |
| 底薪    |      |   |
| 時薪    |      |   |
| 業績成數  |      |   |
|       |      |   |

軟體重新執行後你可以看到折讓右側多了 "a001" 這個員工編號。

| ▶ 結帳列印     | 結帳        | F5 | 退 | 出 |
|------------|-----------|----|---|---|
| 折譲<br>[50] | €<br>a001 |    |   | • |

在折讓欄位上輸入 50 按下enter鍵後,此時合計金額會由 500減 50,合計就為450。

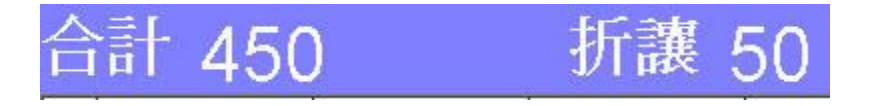

最後請按下結帳按鈕來完成這次的零售。

## 結帳 F5

只要每筆零售記錄上登記員工編號,後你就可以查看員工零售業績報表來,辨別員工銷售 情況。

| 客戶消費分析報表   | - |
|------------|---|
| 滞銷產品報表(完整) |   |
| 滞銷產品報表(近期) |   |
| 廠商通信錄      |   |
| 會員通信錄      |   |
| 客戶通信錄      |   |
| 員工通信錄      |   |
| 員工交班       |   |
| 員工薪資       |   |
| 員工出勤       |   |
| 員工零售業績     | - |
| •          |   |

瑞哈得軟體 REDHOTSOFT WEB:<u>WWW.REDHOT.COM.TW</u> 鄧智陽 TEL:0919910435 網路電話 SkyPe: redhotsoft EMAIL:beyang.teng@msa.hinet.net